## SĄSKAITŲ-FAKTŪRŲ IŠSIRAŠYMO INSTRUKCIJA

- 1. Įsigykite bilietus
- 2. Po įsigijimo bilietus pamatysite savo paskyroje bei gausite į nurodytą el. paštą

|                        |        | MANO DUOMENYS                             | MANO BILIE | ΙΑΤ                                      |
|------------------------|--------|-------------------------------------------|------------|------------------------------------------|
| MANO ĮSIGYT            | RENGIN | IIŲ BILIETAI                              |            |                                          |
| Įsigijimo data         | Nr.    | Pavadinimas                               | Komentaras | Laikas                                   |
|                        |        |                                           |            |                                          |
| 2024-01-13<br>12:40:24 | 32121  | LP I Love Lines Tour I Soundcheck Package |            | 2024-03-04<br>20:00 PARSISIŲSTI BILIETUS |

Stulpelyje NR. yra nurodytas jūsų UŽSAKYMO NR., užsirašykite jį arba nusikopijuokite. UŽSAKYMO NR. rasite ir el. pašte, kurį gavote kartu su bilietais.

3. Norėdami gauti sąskaitą-faktūrą Vartotojo MANO BILIETAI puslapyje apačioje pasirenkate IŠRAŠYTI SĄSKAITĄ FAKTŪRĄ

MANO SASKAITOS FAKTŪROS IŠRAŠYTI SĄSKAITĄ FAKTŪRĄ

 4. Atsidariusiame lange įvedate UŽSAKYMO NR. (bilieto barkodą vesti tik tada, jeigu norite išsirašyti už atskirus bilietus)
Spaudžiate PRIDĖTI.

| (Norėdami įtraukti į vieną sąs | kaitą ir kitus pirkimus, pridedat | e kitus UŽSAKYMO NR.) |
|--------------------------------|-----------------------------------|-----------------------|
|--------------------------------|-----------------------------------|-----------------------|

| Sąskaitos forma                                    |          |  |  |  |
|----------------------------------------------------|----------|--|--|--|
| Įveskite bilietų užsakymo nr. ARBA bilieto barkodą |          |  |  |  |
| Užsakymo ID                                        | Barkodas |  |  |  |
| 32121                                              |          |  |  |  |
| PRIDĖTI                                            | PRIDĖTI  |  |  |  |
|                                                    |          |  |  |  |
|                                                    |          |  |  |  |

5. Žemiau atsiranda jūsų užsakymo bilietai. Spaudžiate TĘSTI

| Bilietas Nr. | Order ID | Barkodas |   |
|--------------|----------|----------|---|
| 286801       | 32121    |          | 8 |
|              |          |          |   |
|              |          |          | - |

6. Užpildote prašomus duomenis ir spaudžiate TĘSTI.

| Sąskaitos forma                           |                                           |  |  |
|-------------------------------------------|-------------------------------------------|--|--|
| Įveskite bilieto barkodą                  |                                           |  |  |
| Vardas                                    | Pavardé                                   |  |  |
|                                           |                                           |  |  |
| El. paštas*                               |                                           |  |  |
|                                           |                                           |  |  |
| Įmonės pavadinimas*                       | Įmonės kodas*                             |  |  |
|                                           |                                           |  |  |
| PVM kodas                                 | Pristatymo adresas                        |  |  |
|                                           |                                           |  |  |
| * - Privalomas laukas                     |                                           |  |  |
| Sąskaita Faktūra bus suformuota automatis | škai ir išslųsta Jūsų nurodytu el. paštu. |  |  |
|                                           | TĘSTI                                     |  |  |

7. Sąskaita bus sugeneruota renginio data ir po renginio ją gausite į nurodytą el. paštą arba galėsite pasiimti prisijungę prie savo paskyros.

Kol renginys neįvykęs sąskaita-faktūra bus neaktyvi.

**Pastaba:** Jeigu norite išsirašyti sąskaitą-faktūrą ne iškart po pirkimo, turite UŽSIREGISTRUOTI sistemoje (spausti ant žmogeliuko ir REGISTRUOTIS). Tuomet žiūrėti nuo 3 punkto.

| PRISIJUNGTI                                                                     |                        |  |  |  |  |
|---------------------------------------------------------------------------------|------------------------|--|--|--|--|
| Registracija<br>Patogu norintiems turėti visus pirktus bilietus vienoje vietoje |                        |  |  |  |  |
| El. paštas*                                                                     | Pakartokite El. paštą* |  |  |  |  |
|                                                                                 |                        |  |  |  |  |